## Come si compilano i questionari di valutazione della didattica

In primo luogo, vai alla pagina personale:

www.teologiaverona.it/paginapersonale

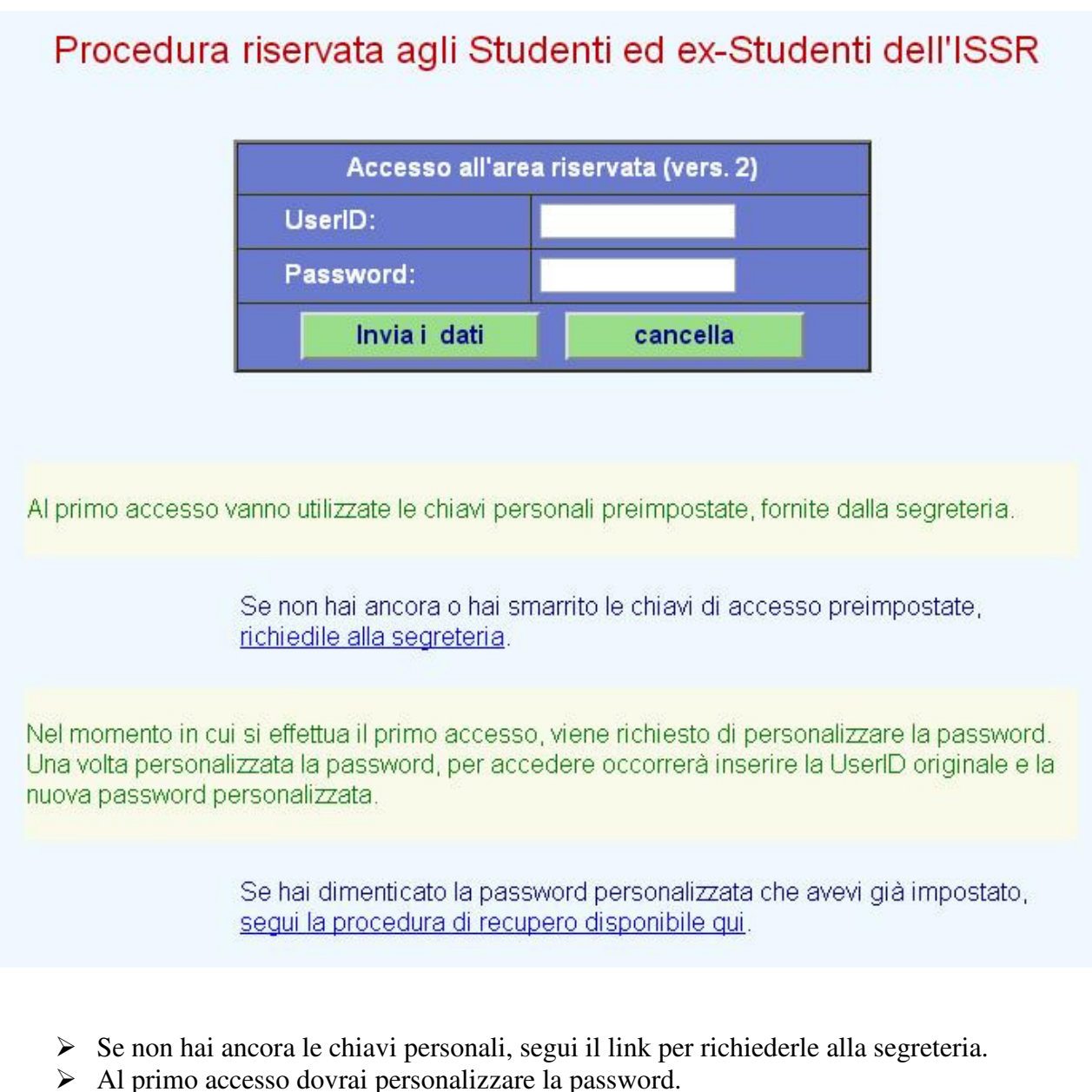

Se hai smarrito la password personalizzata, segui il link per fartene assegnare una automatica dal sistema.
 Attenzione: in fase di recupero della password, il sistema invierà al tuo indirizzo email un codice da inserire sulla pagina web. Senza l'inserimento di questo codice, la password non verrà resettata. È un modo per assicurarsi che a richiedere il recupero della password sia proprio lo studente titolare della UserID.

Una volta raggiunta la pagina personale,

se non hai già provveduto in precedenza alla richiesta delle credenziali dell'area didattica,

vai prima alla sezione Credenziali e

clicca sul link che ti consente di riceverle via email.

Esse verranno immediatamente spedite nella tua casella di posta, quella registrata presso l'Istituto e visibile nella sezione delle Notifiche Email della tua pagina personale.

A questo punto individua, nel menu a sinistra, la sezione della "Valutazione" della qualità:

|                                      | pagina personale                                                                                                    |  |
|--------------------------------------|----------------------------------------------------------------------------------------------------|--|
| Home                                 |                                                                                                    |  |
| Notifiche Email                      |                                                                                                    |  |
| Notifiche SMS                        | Teología<br>Verona                                                                                                    |  |
| <u>Credenziali</u>                   |                                                                                                    |  |
| <u>Frequenze</u><br>Date lezioni     | Dati personali                                                                                                    |  |
| <u>Esami</u><br><u>Stato appelli</u> | aggiomati ane ore 16.01 dei 23/10/2013                                                                                                    |  |
| <u>Valutazione</u>                   |                                                                                                    |  |
| <u>Piano studi</u>                   | Newighting                                                                                                    |  |
| <u>Adempimenti</u>                   |                                                                                                    |  |
| <u>Certificazioni</u>                | ISSR Verona                                                                                                    |  |
| <u>Targa auto</u>                    | (il Nominativo deve corrispondere a quello riportato sui dati anagrafici ufficiali;<br>se inesatto, correggerlo e richiederne la modifica col pulsante apposito) |  |
|                                      | invia il nominativo modificato                                                                                                    |  |
|                                      | torna alle impostazioni iniziali                                                                                                    |  |

Una volta ricevute le credenziali per accedere all'area didattica, vai alla sezione Valutazione e clicca sul link: Accedi all'area di valutazione.

## Procedura per la compilazione dei questionari

- Accedi all'area di valutazione della didattica.
- Al momento della richiesta, inserisci le credenziali dell'area didattica (NON quelle di accesso alla pagina personale); se non le hai, <u>chiedi di riceverle</u> via email (ti verranno spedite immediatamente).
  Leggi, se non l'hai già fatto, le spiegazioni presentate.
  Apri il questionario che intendi compilare.

- Compilalo integralmente.
- Se hai scelto il questionario di valutazione della didattica, inserisci CORRETTAMENTE la denominazione del corso che intendi valutare, l'anno accad in cui l'hai frequentato, il nominativo del docente che lo ha tenuto (se hai dei dubbi, verifica sulla tua pagina delle frequenze la denominazione esatta del corso che hai frequentato).
- Invia il questionario con il pulsante apposito.

Nella finestra che si apre, inserisci le credenziali dell'area didattica e premi il pulsante "Ok" oppure "Accedi". La finestra può presentarsi in diverse forme, a seconda del programma di navigazione utilizzato. Ecco alcuni esempi:

|                                                                                                    |                                                                                                    | Autenticazione richiesta                                                                                                    |                    |
|----------------------------------------------------------------------------------------------------|----------------------------------------------------------------------------------------------------|----------------------------------------------------------------------------------------------------|--------------------|
| Connetti a www.teologiaverona.it                                                                                                    | ,,                                                                                                    | Un nome utente e una password sono stati richiesti da http://www.teologiaverona.it.     "Materiale didattico" Nome utente:     Password:     OK Annulla                           | . Il sito riporta: |
| richiede un nome utente e una password.<br>Avviso: il server ha richiesto che il nome utente e la password<br>autoriticazione di base senza fuso di una connessione<br>protetta.<br>Nome utente: 2<br>Password:<br>Memorizza password | Autenticazione richiesta × Il server http://www.teologiaverona.it:80 richiede un nome utente e una password. Il server dichiara: Materiale didattico. Nome utente: Password: | Per favore, effettua l'accesso         È necessario accedere con "www.teologiaverona.it:80"         Messaggio del sko: Materiale didattico         Nome utente:         Password: |                    |
| OK Annulla                                                                                                    | Accedi Annulla                                                                                                    | Accedi Annulla                                                                                                    |                    |

Si aprirà la pagina del sistema di valutazione.

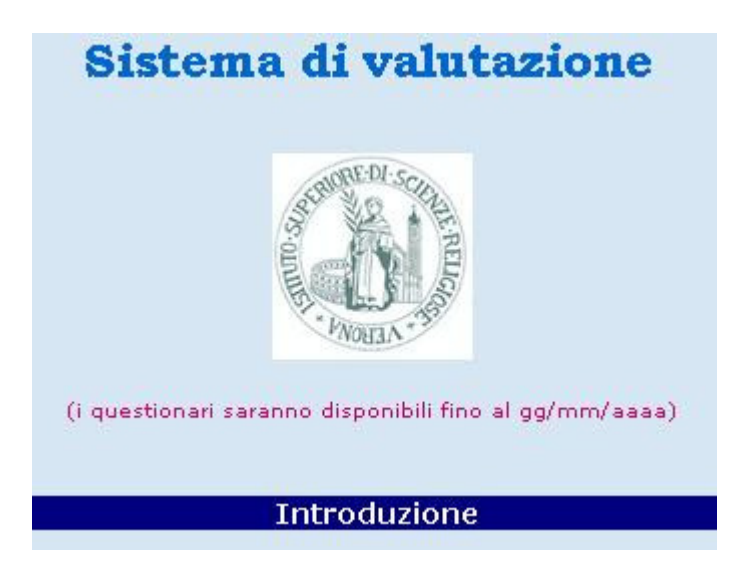

All'inizio della pagina è indicata la scadenza della possibilità di inviare i questionari di valutazione.

Ti suggeriamo di leggere attentamente il contenuto della pagina (in particolarela sezione Domande frequenti, per evitare di trovarti in difficoltà nella compilazione dei questionari, quando molte soluzioni dei tuoi dubbi sono già disponibili sul sito).

Alla sezione Moduli di valutazione trovi diversi tipi di questionario. Individua quello che desideri utilizzare. Una volta aperto il questionario, compilalo integralmente e invialo con il pulsante apposito. Quanto hai inserito nel questionario viene inoltrato in modo rigorosamente anonimo.

## Nota bene.

Nel caso dei **questionari di valutazione della didattica** abbina correttamente la denominazione del corso che intendi valutare, l'Anno Accad.emico in cui l'hai frequentato, il nominativo del docente che l'ha tenuto.

Gli errori più frequenti, che spesso impediscono poi l'iscrizione agli esami, riguardano precisamente l'abbinamento di questi tre campi.